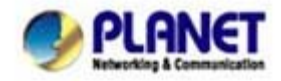

# How to register your ATAs to IPX-2000/1800 IP PBX system (Auto-config)

In the following sample, we'll introduce how to integrate the ATA with our IP PBX system IPX-2000 via Auto-config feature.

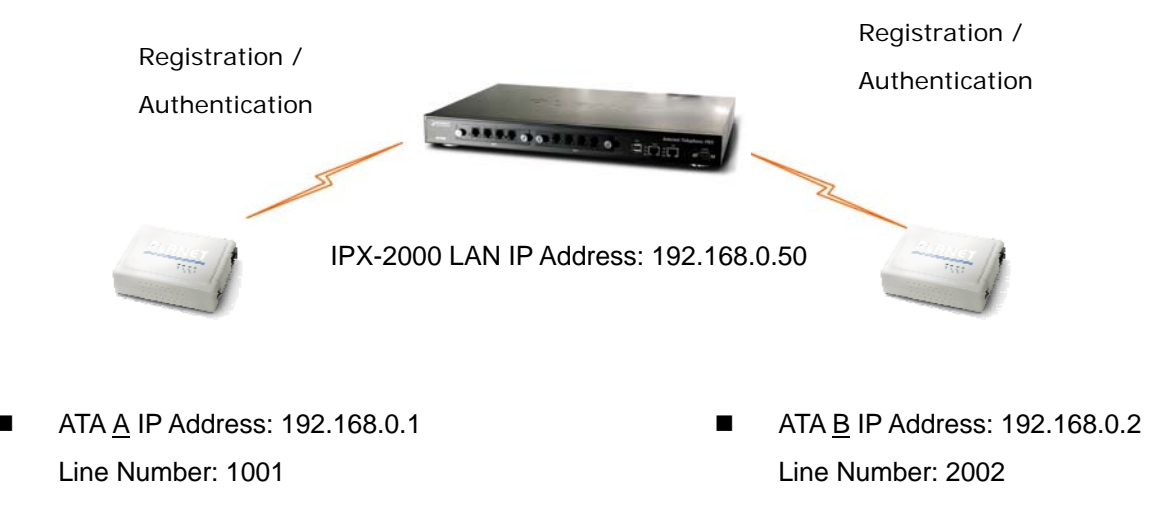

# Device configurations on the IPX-2000:

#### STEP 1:

Log in IPX-2000 and browse to the **Srevice**  $\rightarrow$  **DHCP Service** menu and create new options list for the auto configuration.

| DHCP POOL |                                                  |  |
|-----------|--------------------------------------------------|--|
|           | Show Lessed Clients                              |  |
|           | Chable Disable     Disable     SHOW CLIENTS      |  |
|           |                                                  |  |
|           | Range O Single-host                              |  |
|           | Pool Name lan                                    |  |
|           | IP 192.168.1.101 ~ 192.168.1.200                 |  |
|           | Options 150,192.168.1.1 V DEL                    |  |
|           | Code,Value 151 http://192.168.0.50/tftpbcot/ ADD |  |

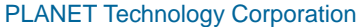

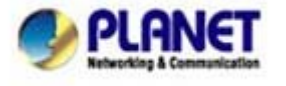

11F, No. 96, Min Chuan Road, Hsin Tien, Taipei, Taiwan, R.O.C. Tel: 886-2-2219-9518 Fax: 886-2-2219-9528 Email: <u>sales@planet.com.tw</u> Web site: <u>http://www.planet.com.tw</u> VoIP Gateway: vip.planet.com.tw

Planet reserves the right to change specifications without prior notice. All brand names and trademarks are property of their respective owners. Copyright (c) 2008 PLANET Technology Corp. All rights reserved Code: please insert 151 as the DHCP server option.

Value: http://LAN IP for IPX-2000/tftpboot/

An example option 151 would be option=151 value= http://192.168.0.50/tftpboot/

## STEP 2:

Please browse to the **Device**  $\rightarrow$  **IP Phone** menu and create new device. And press the **EDIT** button for set up the Auto Config configuration.

| :: DEVICE PHONE MANAGEMENT |                                     |  |                           |                  |       |  |  |
|----------------------------|-------------------------------------|--|---------------------------|------------------|-------|--|--|
| Devi                       | Device ID Device Administration URL |  |                           |                  |       |  |  |
|                            |                                     |  |                           | AL               | D     |  |  |
|                            | )FI                                 |  |                           |                  |       |  |  |
|                            | Device ID Associati<br>Extension    |  | Device Administration URL | Auto Client Conf |       |  |  |
|                            | auto_dev_vip156                     |  | LINK                      | Disabled EDIT    | APPLY |  |  |
|                            | auto_dev_vip157                     |  | LINK                      | Disabled EDIT    | APPLY |  |  |

## STEP 3:

Please fill out the Vendor Prefix code and MAC Address of ATA.

| Enable Automa   | tic Client Configuration    |  |  |  |  |
|-----------------|-----------------------------|--|--|--|--|
| Device          | auto_dev_vip156             |  |  |  |  |
| Vendor Prefix   | pla156 (a-zA-Z0-9_)         |  |  |  |  |
| MAC Address     | 00 ; 30 ; 4f ; aa ; bb ; dd |  |  |  |  |
| Supplementary C | onfiguration 💌              |  |  |  |  |
| Codec Pre       | eference                    |  |  |  |  |
| 1st codec       | g711ulaw 💌                  |  |  |  |  |
| 1st packet time | 20 💌                        |  |  |  |  |
| 2nd codec       | g711alaw 🗸                  |  |  |  |  |
| 2nd packet time | 20 💌                        |  |  |  |  |
| 3rd codec       | g729 💌                      |  |  |  |  |
| 3rd packet time | 30 🗸                        |  |  |  |  |
| Enable Voice    | Activity Detection (VAD)    |  |  |  |  |
| DTMF Mode       | Inband 🗸                    |  |  |  |  |

PLANET Technology Corporation 11F, No. 96, Min Chuan Road, Hsin Tien, Taipei, Taiwan, R.O.C. Tel: 886-2-2219-9518 Fax: 886-2-2219-9528 Email: sales@planet.com.tw Web site: <u>http://www.planet.com.tw</u> VoIP Gateway: vip.planet.com.tw

Planet reserves the right to change specifications without prior notice. All brand names and trademarks are property of their respective owners. Copyright (c) 2006 PLANET Technology Corp. All rights reserved

# Note:

The following are the Vendor Prefix of devices:

- 1. VIP-156: pla156
- 2. VIP-157/VIP-157S: pla157

### STEP 4:

Please browse to the **Device**  $\rightarrow$  **Extension of IP Phone** menu to create the two extension accounts/password: 1001/123 (for ATA <u>A</u>), and 1002/123(for ATA <u>B</u>) for the voice calls.

| Extension Number     | 1001              | -    |  |  |
|----------------------|-------------------|------|--|--|
| Associated Device    | auto_dev_vip156 💌 |      |  |  |
| Password             | •••               |      |  |  |
| User                 | ədmin(ədmin) 💌    |      |  |  |
| Pickup Group         | UG_DEF 🖌          |      |  |  |
| Line Type            | Wired 🗸           |      |  |  |
| Language             | English           |      |  |  |
| Voicemail            | Enable 💌          |      |  |  |
| Voicemail PIN        | •••               |      |  |  |
| Unavailable Timeout  | 10 💌 sec.         |      |  |  |
| Allow LAN Use Only   |                   |      |  |  |
| Try Peer-to-peer RTP | NO 💌              |      |  |  |
| DTMF Mode            | inband 🐱 🗛        | BACK |  |  |

#### STEP 5:

After setting up the parameters, please browse to the **Service**  $\rightarrow$  **IP PBX service** menu, and press **RELOAD** of IP PBX configuration reload selection for activating the settings.

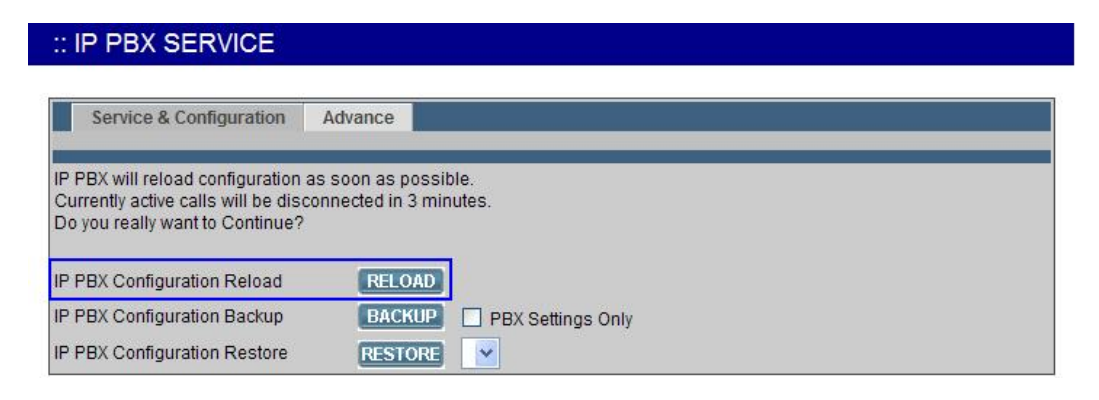

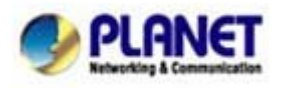

PLANET Technology Corporation

 11F, No. 96, Min Chuan Road, Hsin Tien, Taipei, Taiwan, R.O.C.

 Tel: 886-2-2219-9518
 Fax: 886-2-2219-9528

 Email: sales@planet.com.tw
 Web site: <a href="http://www.planet.com.tw">http://www.planet.com.tw</a>

 VoIP Gateway: vip.planet.com.tw
 VolP Gateway: vip.planet.com.tw

Planet reserves the right to change specifications without prior notice. All brand names and trademarks are property of their respective owners. Copyright (c) 2006 PLANET Technology Corp. All rights reserved

# Device configurations on the ATA:

## STEP 6:

Please log in ATA via web browser, browse to the **SIP setting** menu and select the **Domain Service** config menu. In the setting page, please browse to the Auto-config page, and enable the Auto Configuration features for IP PBX system.

# Auto Configuration Settings

| Auto Configuration: | OOff | OTFTP | ○ FTP | OHTTP | )    | ● IP-PBX    |
|---------------------|------|-------|-------|-------|------|-------------|
| TFTP Server:        |      |       |       |       |      |             |
| HTTP Server:        |      |       |       | E     | xp.  | 60.35.187.3 |
| HTTP File Path:     |      |       |       | E     | Exp. | /download/  |
| FTP Server:         |      |       |       | E     | Exp. | 60.35.17.1  |
| FTP Username:       |      |       |       |       |      |             |
| FTP Password:       |      |       |       |       |      |             |
| FTP File Path:      |      |       |       | E     | xp.  | /file/load  |

# STEP 7:

After enabling the auto-config feature, the ATA shall be able to obtain IP address and SIP extension information from IP PBX system IPX-2000 information. To verify the auto-config results, you may connect telephone set to ATA; press **#120#** to check if the IP address is obtained from IPX-2000. And **#122#** can be used to verify the extension number assigned by IPX-2000.

#### STEP 8:

Repeat the same configuration steps on ATA <u>B</u>, and check if the ATA <u>B</u> is successfully registered with the IPX-2000 as one of the IP extensions.

# Test the scenario:

- 1. Pick up the telephone on ATA  $\underline{A}$
- 2. Press the keypad: 2002 shall be able to connect to the ATA B
- 3. Then the telephone set in ATA B should ring. Please repeat the same dialing steps on ATA B to establish the first voice communication from ATA A

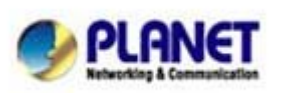

Planet reserves the right to change specifications without prior notice. All brand names and trademarks are property of their respective owners. Copyright (c) 2006 PLANET Technology Corp. All rights reserved